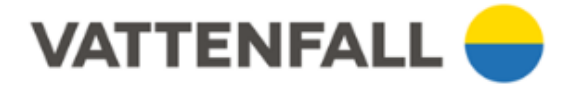

## Videomöte i Teams - så loggar du in

- 1. Logga in på din e-post via datorn
- 2. Hitta din mötesinbjudan från Vattenfall i inkorgen
- 3. Klicka på mejlet
- 4. Tryck på "Klicka här för att delta i mötet"

| Microsoft Team                                             | ote               |
|------------------------------------------------------------|-------------------|
| Anslut på din dator mob                                    | ilapp             |
| <u>Klicka här för att delta i mötet.</u>                   |                   |
| Eller ring in (endast ljud)                                |                   |
| +46 8 505 218 52,,25613                                    | Sweden, Stockholm |
| Telefonkonferens-ID: 25<br>Hitta ett lokalt nummer   Åters | kod               |
| Läs mer   Mötesalternativ                                  |                   |
|                                                            |                   |

5. <u>OBS endast om du behöver ansluta via telefon</u>, ring upp telefonnumret i inbjudan. Du behöver inte knappa in konferens-ID.

6. Om nedan ruta kommer upp, klicka på "Anslut på webben istället"

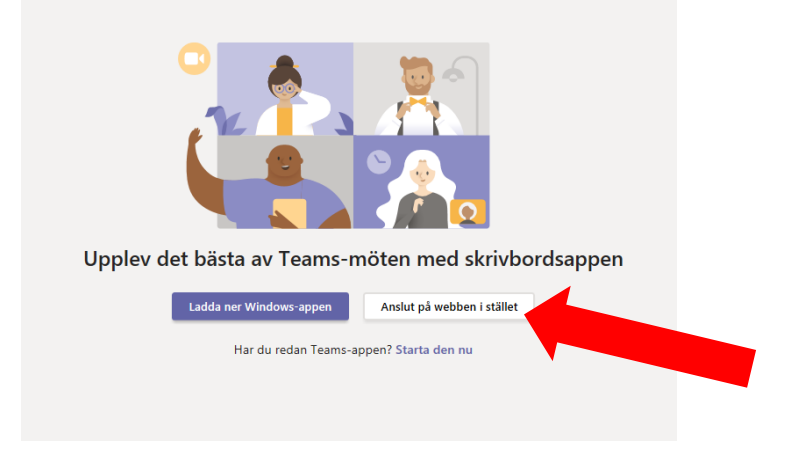

7. Vid förfrågan - skriv i ditt för- och efternamn och tillåt ev. popup-fönster eller frågor om ljud och kamera/bild.

8. Se till att ditt ljud är påslaget på datorn. Har du en kamera så se till att den är avtäckt och påslagen.

9. Bra jobbat! Välkommen till mötet!

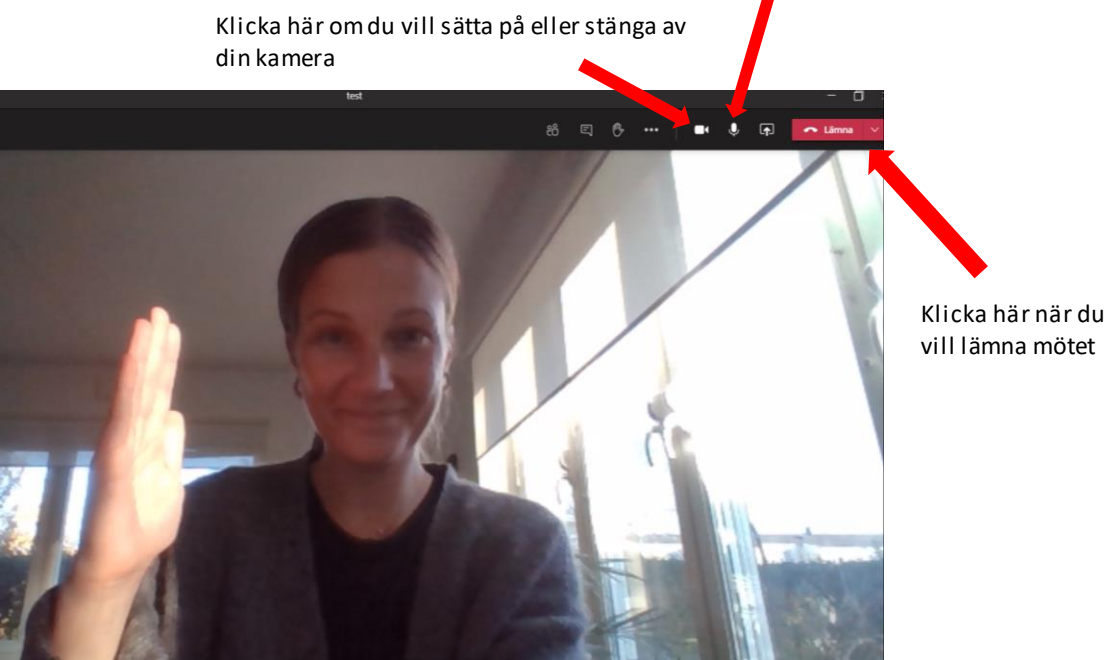

Här slår du av och på ditt eget ljud